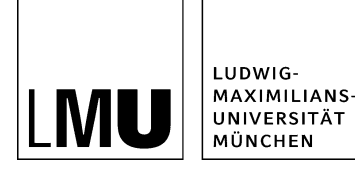

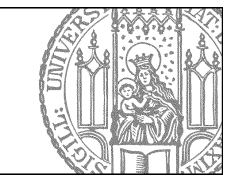

# Wie verwende ich das Akkordeon?

## Wo lege ich ein Akkordeon an?

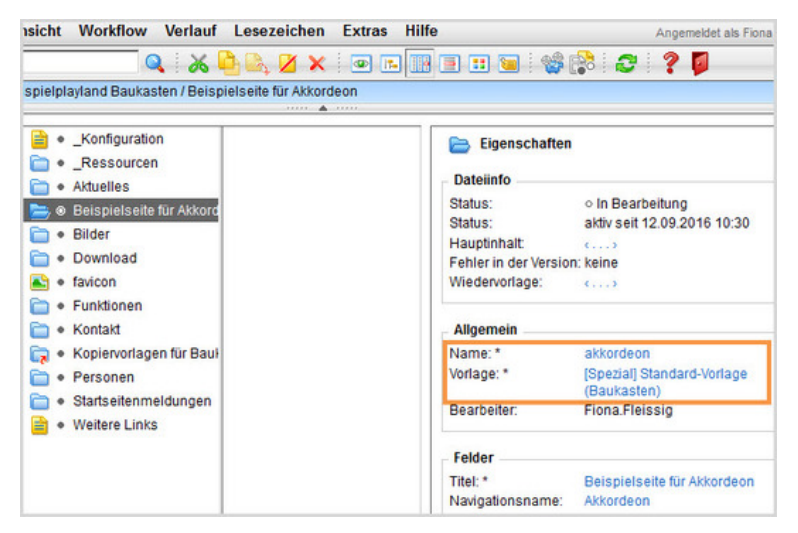

- Bevor Sie ein Akkordeon einbauen, lesen Sie bitte das Online-Tutorial "Was ist das Akkordeon? "
- Sie können ein Akkordeon nur in einem Ordner mit der Vorlage "[Spezial] Standard-Vorlage (Baukasten)" anlegen.
- Klicken Sie einen Ordner mit dieser Vorlage an.

Hinweis: Früher hatten wir die Benutzung des Akkordeons wegen der Nachteile an besondere Rechte geknüpft, inzwischen können es alle Fiona-Nutzer verwenden.

## Legen Sie ein neues Dokument an

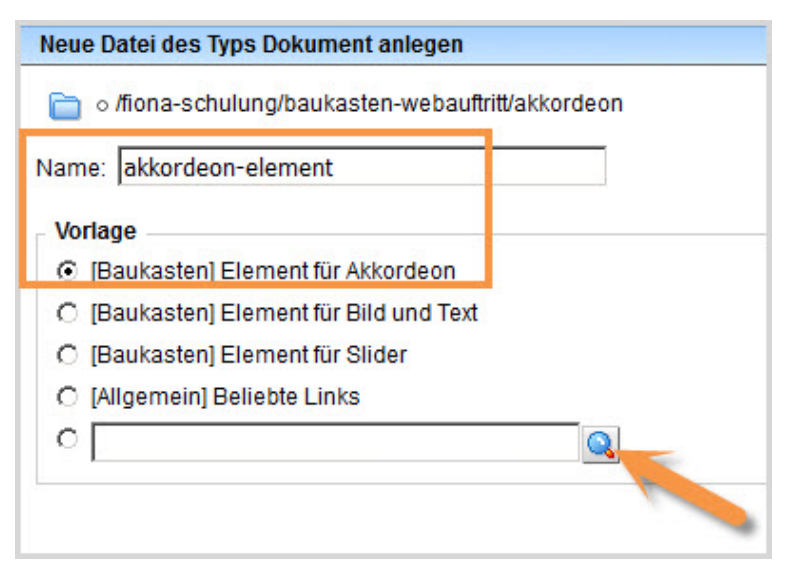

- Legen Sie über *Datei > Neues Dokument* ein neues Dokument an.
- Geben Sie dem Ordner einen sprechenden Namen aus Kleinbuchstaben, max. 30 Zeichen, ohne Sonderzeichen oder Umlaute.
- Klicken Sie auf das blaue Lupensymbol und wählen Sie "[Baukasten] Element für Akkordeon" als Vorlage aus.
- Sollte die Vorlage nicht in der Kurzauswahlliste stehen, öffnen Sie die Liste aller Vorlagen über das Lupensymbol.
- Bestätigen Sie mit "Ok".

#### Vergeben Sie einen sprechenden Titel

| Felder bearbeiter | ı<br>ulung/baukasten-webauftritt/aki | kordeon/akkordeon-element |
|-------------------|--------------------------------------|---------------------------|
| Feldgruppe: Feld  | ler                                  | V                         |
| Felder            |                                      |                           |
| Titel:            | Beispielinhalt Akkordeon-Ele         | ement                     |
| Hauptinhalt       | Bearbeiten                           |                           |
| Objekt anzeigen:  | ja                                   |                           |
|                   |                                      |                           |

- Geben Sie dem Dokument einen sprechenden Titel.
- Der Titel wird im Akkordeon angezeigt, er sollte eine Kurzfassung des Inhalts sein.
- Öffnen Sie den Hauptinhalt über Hauptinhalt > Bearbeiten.

## Gestalten Sie den Hauptinhalt

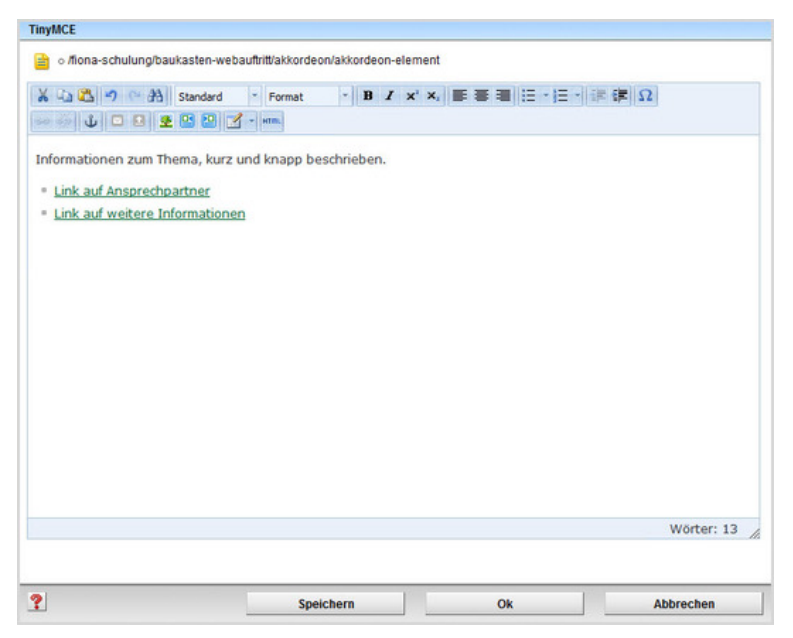

- Gestalten Sie den Hauptinhalt kurz und knackig mit Text, Listen und Links.
- Beachten Sie: Der Titel der Akkordeon-Seite wird als "Überschrift 3" angezeigt. Formatieren Sie daher Zwischen-Überschriften im Hauptinhalt als "Überschrift 4"
- Speichern und schließen Sie mit "OK".

Online-Tutorial "Wie erstelle und formatiere ich webgerechten Text?"

#### Verlinken Sie das Akkordeonelement

| Dateiinfo                  |                                        |  |
|----------------------------|----------------------------------------|--|
| Status:                    | <ul> <li>In Bearbeitung</li> </ul>     |  |
| Status:                    | aktiv seit 12.09.2016 10:30            |  |
| Hauptinhalt                |                                        |  |
| Fehler in der Version:     |                                        |  |
| Wiedervorlage:             |                                        |  |
| Allgemein                  |                                        |  |
| Name: *                    | akkordeon                              |  |
| Vorlage: *                 | (Spezial) Standard-Vorlage (Baukasten) |  |
| Bearbeiter:                | Fiona.Fleissig                         |  |
| Felder                     |                                        |  |
| Titel: *                   | Beispielseite für Akkordeon            |  |
| Navigationsname:           | Akkordeon                              |  |
| Teasertext:                | ····>                                  |  |
| Teaserbild:                | S 3                                    |  |
| Hauptinhalt                | c)                                     |  |
| Bild:                      | ¢3                                     |  |
| Bildunterschrift           | C)                                     |  |
| Reihenfolge:               | 0300                                   |  |
| In der Navigation zeigen:  | ja                                     |  |
| Objekt anzeigen:           | ja                                     |  |
| Servicebereich anzeigen :  | Startseiteneinstellung                 |  |
| Weitere Links:             | ·····                                  |  |
| Für Inhalt verantwortlich: | c)                                     |  |

- Damit das Akkordeon-Element angezeigt wird, müssen Sie es verlinken.
- Klicken Sie den übergeordneten Ordner mit der Vorlage "[Spezial] Standard-Vorlage (Baukasten)" an.
- Klicken Sie im Eigenschaftenfenster auf "Alle bearbeiten".

#### Setzen Sie den Link auf das Akkordeon-Element

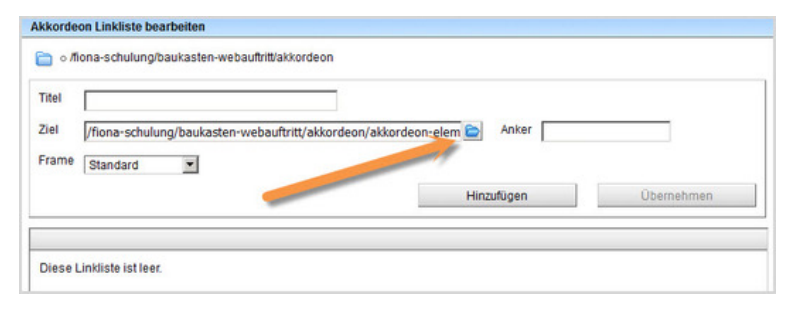

- Öffnen Sie die weiteren Felder über Feldgruppe > Weitere Felder.
- Klicken Sie auf "Akkordeon Linkliste".
- Wählen Sie über das blaue Ordnersymbol Ihr Akkordeon-Element aus und fügen Sie es hinzu. Am schnellsten finden Sie es in Fiona über den Verlauf.
- In diesem Menü können Sie über "Sortieren" die Reihenfolge ändern, wenn Sie mehrere Akkordeon-Elemente haben.
- Bestätigen Sie mit "OK".

#### Welche Möglichkeiten habe ich mit dem Akkordeon?

| eldoruppe: Lavout |                   | • |
|-------------------|-------------------|---|
| Layout            |                   |   |
| Spalten:          | zweispaltig (1:1) |   |
| Inhaltslayout:    | top               | • |

- Legen Sie weitere Akkordeon-Elemente an und verlinken Sie diese, wir empfehlen eine Anzahl zwischen 5 und 20.
- Über Alle bearbeiten > Layout können Sie festlegen, ob das Akkordeon ober- oder unterhalb des Hauptinhalts ausgegeben werden soll.
- Sie können dem Akkordeon eine eigene Überschrift geben. Das ist sinnvoll, wenn es unterhalb des Hauptinhalts eingebunden wird.

#### Schauen Sie sich die separate Vorschau an

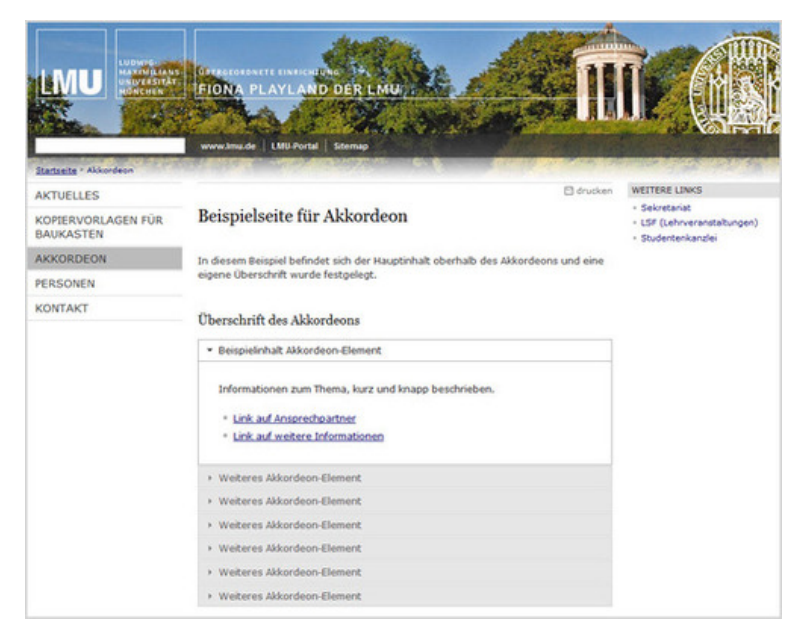

2B

Öffnen Sie über das Kamerasymbol die separate Vorschau. So können Sie sich ansehen, wie Ihre Karte im Internet angezeigt werden wird.

## Mehrere Änderungen ins Internet bringen (Bearbeitung abschließen)

| V |   | Workflow-Aktion * Titel Pfad Kommentar                                                                                         |
|---|---|----------------------------------------------------------------------------------------------------|
| • | A | Freigeben<br>Skript Fiona für Einsteiger<br>/schulung/beispielauttritt_fiona/aktuelles/vortrag_schneider/fiona_fuer_einsteiger |
|   |   | Freigeben<br>Vortrag "Fiona für Einsteiger"<br>/schulungebispielauftritt fionalaktuelles/vortrag schneider                     |

- Geben Sie gleichzeitig mehrere Dateien frei über Aktion "Bearbeitung abschließen".
- Öffnen Sie über Workflow > Bearbeitung abschließen die Übersicht aller Dateien, die Sie in Bearbeitung haben.
- Wählen Sie die Dateien aus, die Sie freigeben möchten.
- Klicken Sie auf "Weiter".
- Lassen Sie das Kommentarfeld leer und klicken Sie auf "OK".